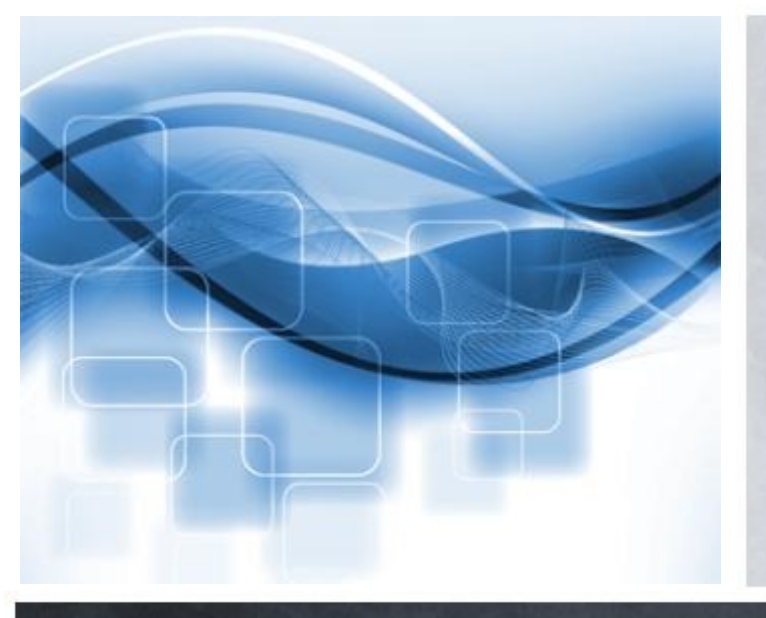

### Miroslava Folnovič

**CBISS** 

# Spletni vpis in podaljšanje članstva preko spleta

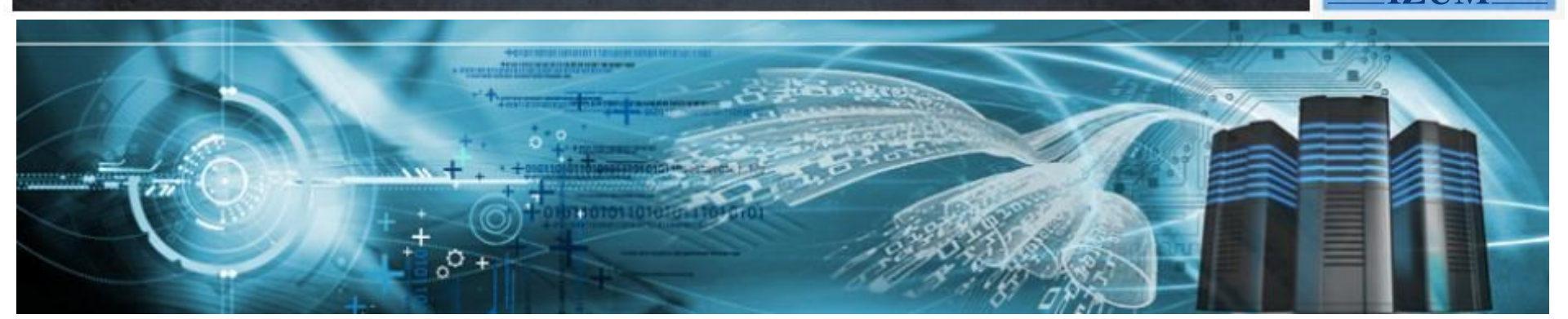

## Spletni vpis člana

Vpis člana preko COBISS+

IZUN

- Vpis študentov na osnovi študentske identitete
- Spremljanje spletnega vpisa članov v lokalni bazi podatkov
- Nastavitve za spletni vpis člana

Pogoji, da knjižnica lahko ponudi storitev za spletni vpis člana:

- vključen je parameter za spletni vpis (na zahtevo knjižnice)
- vključen je parameter, ki določa oddelek spletnega vpisa (v knjižnicah z oddelki)

### COBISS

### Prijava z vpisnimi podatki Moje knjižnice (COBISS AAI)

Da ne bi prišlo do zlorabe gesla, se po zaključenem delu ne pozabite odjaviti!

Prijava

IZUM

Libroam prijava

| Knjižnica       | akronim, ime, oddelek, kraj |
|-----------------|-----------------------------|
| Štev. izkaznice |                             |
| Geslo           |                             |
|                 | Prijava                     |

Še niste član knjižnice? Spletni vpis ... Pozabljeno geslo za Mojo knjižnico? Pridobi geslo za Mojo knjižnico ...

© IZUM, Sistem COBISS: spletni vpis in podaljšanje članstva preko spleta, Maribor, 17. november 2018

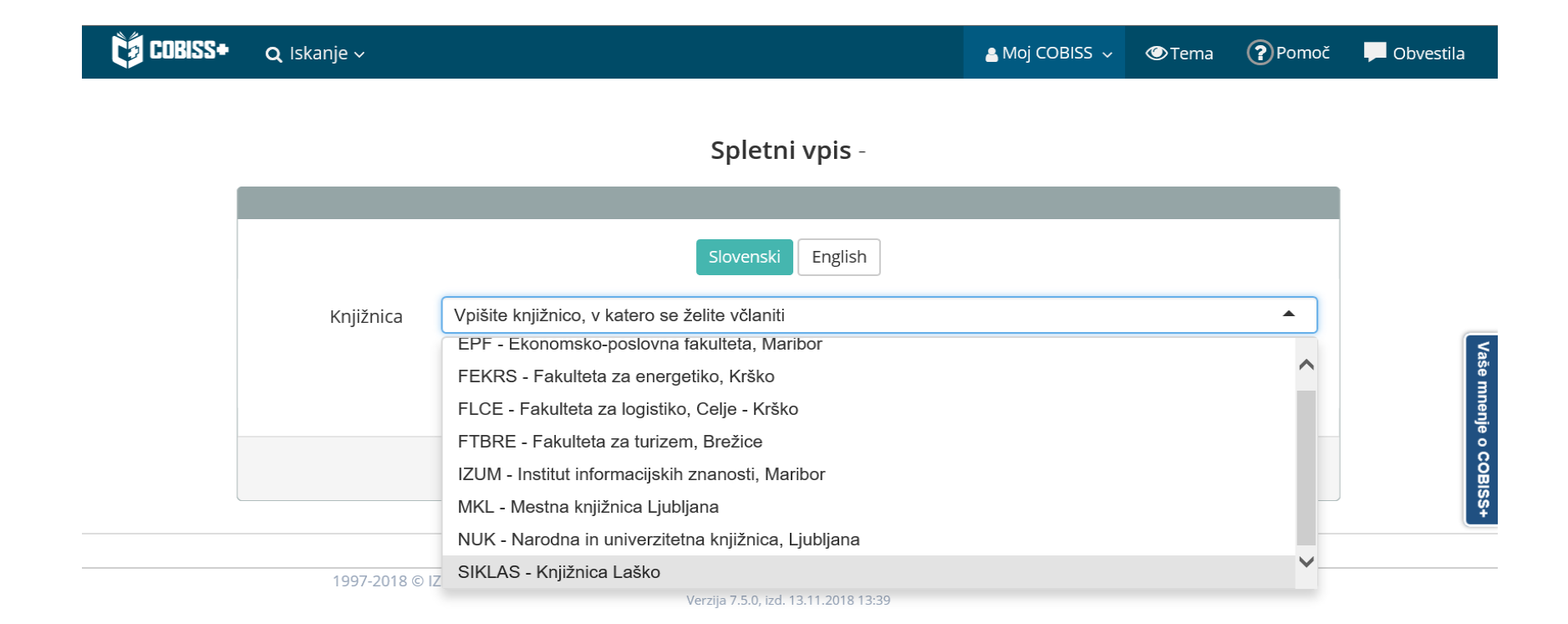

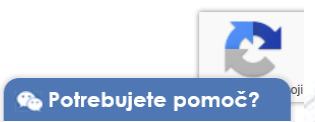

## Spletni obrazec za vpis – logotip knjižnice

|                      |                                |                                        |                         | Pra | vilnik knjižnice |           |
|----------------------|--------------------------------|----------------------------------------|-------------------------|-----|------------------|-----------|
| Vsi podatki so obvez | ni.                            |                                        |                         |     |                  |           |
|                      |                                | Slovenski English                      |                         |     |                  |           |
| Ime in priimek       | Ime                            |                                        | Priimek                 |     |                  |           |
| Datum rojstva        | Dan                            | Mesec (1–12)                           | Leto                    |     |                  | _         |
| Kategorija           | Izberi kategorijo              |                                        |                         |     | ~                | Vaše m    |
| Država bivališča     | Slovenija                      | Vnesite naziv pošte                    | ali poštno številko     |     | •                | tenje o C |
| Ulica bivališča      | Ulica in hišna št. stalneg     | ga prebivališča                        |                         |     |                  | OBISS+    |
| E-naslov             | Vpiši e-naslov                 |                                        |                         |     |                  |           |
|                      | Po koncu postopka na ta naslov | prejmete e-sporočilo s povezavo        | za aktivacijo članstva. |     |                  |           |
| Moja<br>knjižnica    | Vpiši geslo                    |                                        | Ponovi geslo            |     |                  |           |
|                      |                                | Striniam se s Pogoli upor              | abe                     |     |                  |           |
|                      |                                | Sanijani se s <mark>i ogoji apo</mark> |                         |     |                  |           |
|                      |                                |                                        |                         |     |                  |           |

© IZUM, Sistem COBISS: spletni vpis in podaljšanje članstva preko spleta, Maribor, 17. november 2018

## Spletni obrazec za vpis – Pravilnik knjižnice

| mestna<br>knjižnica<br>ljubljana    | 10 <sup>•••</sup><br>wsod v me                                                                                                    | • KATALOG                                                                                                    |                                                                                                    |                                                                        |  |
|-------------------------------------|----------------------------------------------------------------------------------------------------|----------------------------------------------------------------------------------------------------|----------------------------------------------------------------------------------------------------|------------------------------------------------------------------------|--|
| BLIŽNJICE 👻                         | OTROCI                                                                                                    | MLADI                                                                                                    | ODRASLI                                                                                                    | STAREJŠI                                                               |  |
| Nahajate se tukaj: Domov » Za upora | bnike » Pravilnik o poslovanju knjižn                                                                                                    | lice                                                                                                    |                                                                                                    |                                                                        |  |
| Napovednik                          | Pravilnik o poslovanj                                                                                                    | ju Mestne knjižnice Ljublja                                                                                     | ana z uporabniki                                                                                                    |                                                                        |  |
| NOVEMBER %                          | Na podlagi 15. člena Uredb<br>Mestna knjižnica Ljubljana (<br>Pl                                                                                                    | e o osnovnih storitvah knjižnic (Ur<br>(Uradni list RS, št. 30/08, 105/08 ir<br>RAVILNIK O POSLOVANJU MES<br>I. | radni list RS, št. 29/03) in 15. n<br>n 8/15) sprejme direktorica nas<br>TNE KNJIŽNICE LJUBLJANA<br>. SPLOŠNO<br>1. člen<br>dmet pravilnika) | člena Sklepa o ustanovitvi javnega zavoda<br>slednji<br>A Z UPORABNIKI |  |
|                                     | Ta pravilnik ureja poslovan<br>velja za zaposlene in za upo                                                                                                    | je Mestne knjižnice Ljubljana (v r<br>orabnike knjižnice.                                                       | nadaljevanju: MKL ali knjižnica                                                                                                    | a) z uporabniki v vseh njenih knjižnicah ir                            |  |
| ► Arhiv<br>Koledar                  | <ul> <li>Pravilnik določa:</li> <li>etiko dela z uporabniki,</li> <li>poslovanje knjižnice z uporabniki,</li> <li>dolžnosti in pravice knjižnice do članov in drugih uporabnikov,</li> <li>pravice in dolžnosti uporabnikov v zvezi z uporabo knjižničnega gradiva in storitev knjižnice,</li> <li>dostopnost in omejitve pri uporabi knjižničnega gradiva.</li> </ul> |                                                                                                    |                                                                                                    |                                                                        |  |
| « November 2018 >                   | Pravilnik določa tudi jezik p<br>uredba).                                                                                                    | oslovanja v skladu z Uredbo o osr                                                                               | novnih storitvah knjižnic (Urad                                                                                                    | ni list RS, št. 29/03, v nadaljnjem besedilu                           |  |
| Po To Sr Če Pe So Ne                | V besedilu tega pravilnika u                                                                                                    | iporabljene jezikovne oblike v moš                                                                              | kem slovničnem spolu veljajo                                                                                                    | za moški in ženski spol.                                               |  |

© IZUM, Sistem COBISS: spletni vpis in podaljšanje članstva preko spleta, Maribor, 17. november 2018

**IZUM** 

## Spletni obrazec za vpis – Pogoji uporabe

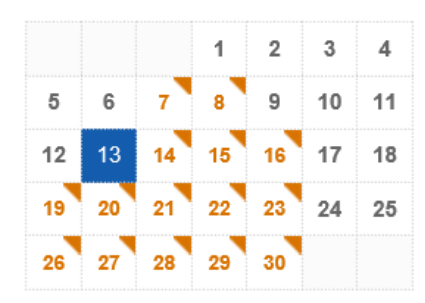

### Želite na svoj e-naslov prejemati obvestila o naših dogodkih?

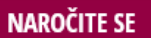

Vrste dogodkov

Lokacije dogodkov

Arhiv

### Zgodilo se je

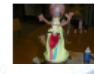

IZUM

Izdelaj svojo lutko – Jana Maja Valentinčič

#### Spletni vpis – NOVO

V knjižnico se po novem lahko polnoletne fizične osebe vpišete s spletnim obrazcem in spletnim plačilom članarine, ki znaša 15,00 EUR. V spletni obrazec vnesite svoje osebne podatke, kot so navedeni v vašem osebnem dokumentu.

Obveščamo vas, da je za uveljavljanje ugodnosti postopek vpisa potrebno opraviti osebno v knjižnici. Prav tako spletnega vpisa ne morejo koristiti pravne osebe.

#### Navodila za spletni vpis najdete tukaj

Po opravljenem spletnem vpisu in plačilu članarine lahko dostopate do vseh naših oddaljenih storitev: izposoja e-knjig na portalu Biblos, e-viri, uporaba storitve Moja knjižnica, rezervacija izposojenega in naročilo prostega gradiva. Za uporabo ostalih storitev knjižnice, ki jih opredeljuje 10. člen Pravilnika o poslovanju MKL z uporabniki, opravite dopolnitev vpisa v skladu z 12. in 14. členom, kar lahko storite ob prvem obisku katerekoli naše knjižnice.

Spletni vpis je še posebej primeren za vse, ki ne živite v Ljubljani ali v Sloveniji, saj omogoča uporabo e-knjižnice z oddaljenim dostopom. V Bibilosu imamo trenutno za vas naročenih čez 1.500 e-knjig.

#### Navodila za plačilo dolga (tudi članarine) v knjižnici najdete tukaj

Ob morebitnih težavah pri spletnem vpisu nam pišite na info@mklj.si.

### SPLETNI VPIS

Več o pogojih včlanitve in članstvu Pravilnik o poslovanju Mestne knjižnice Ljubljana z uporabniki Osnovne informacije za člane in uporabnike Mali PoP Varovanje osebnih podatkov

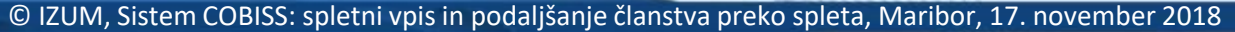

## Spletni obrazec za vpis – vnos podatkov

|                       | Spletni vpis - Kni                                        | iižnica Laško                  |                     |
|-----------------------|-----------------------------------------------------------|--------------------------------|---------------------|
|                       |                                                           | ,                              | Pravilnik knjižnice |
| Vsi podatki so obvezn | i.                                                        |                                |                     |
|                       | Slovenski                                                 | English                        |                     |
| Ime in priimek        | Anja                                                      | Novak                          |                     |
| Datum rojstva         | 2 7                                                       | 1978                           |                     |
| Kategorija            | zaposleni (€ 10,00)                                       | ✓ Želim člansko izkaznico (€ 2 | 2,00)               |
| Država bivališča      | Slovenija 🔽 2000 - Mari                                   | bor                            | •                   |
| Ulica bivališča       | Prešernova 17                                             |                                |                     |
| E-naslov              | mira.folnovic@izum.si                                     |                                |                     |
|                       | Po koncu postopka na ta naslov prejmete e-sporočilo s pov | vezavo za aktivacijo članstva. |                     |
| OMoja knjižnica       | •••••                                                     | •••••                          |                     |
|                       |                                                           |                                |                     |
|                       | Strinjam se s Po                                          | goji uporabe .                 |                     |
|                       |                                                           |                                |                     |

© IZUM, Sistem COBISS: spletni vpis in podaljšanje članstva preko spleta, Maribor, 17. november 2018

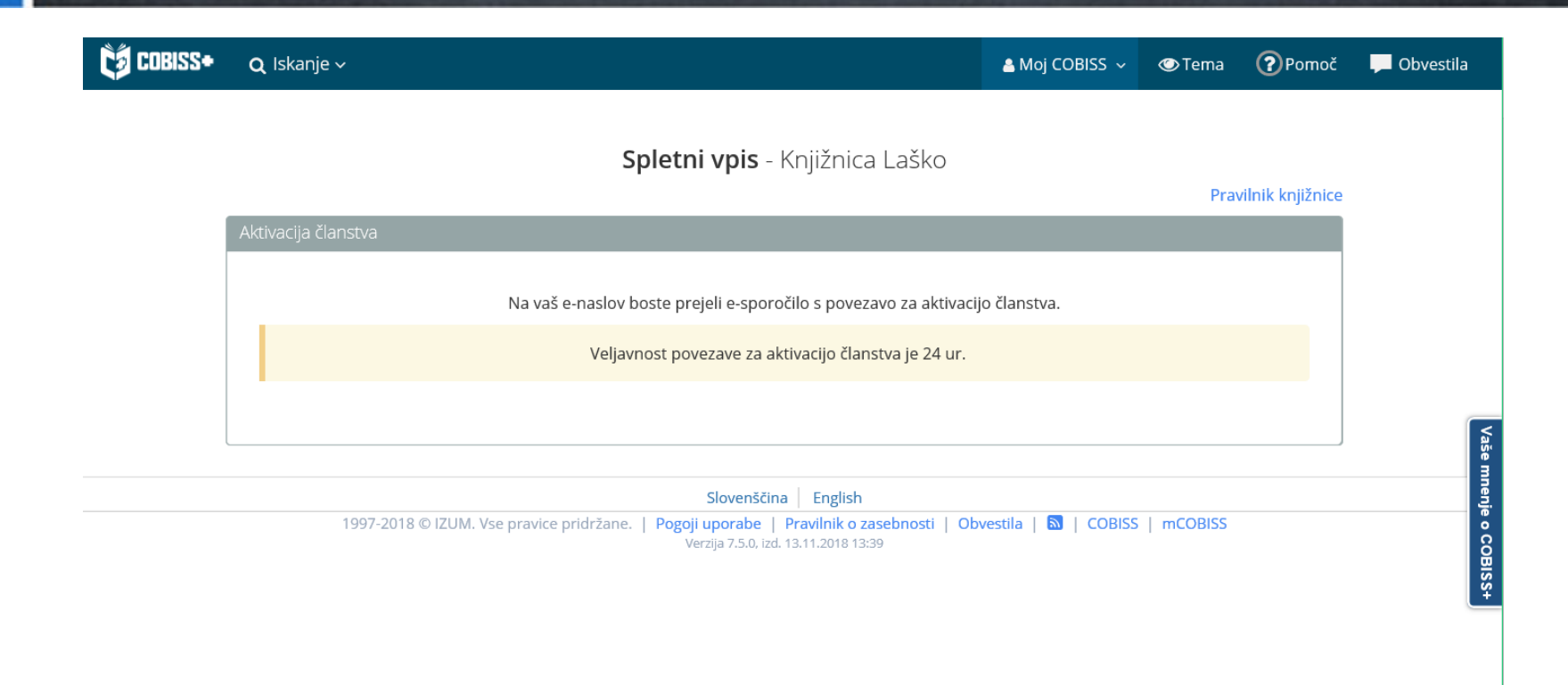

🗞 Potrebujete pomoč?

© IZUM, Sistem COBISS: spletni vpis in podaljšanje članstva preko spleta, Maribor, 17. november 2018

**IZUM** 

## E-sporočilo s povezavo za aktivacijo članstva

| <b>.</b> 5 (           | ር 🕇                               | ↓ 🗳 ÷                                                  |            |                                          |                               | Potrjevanje vpisa v knjiž        | nico! | - Mess | age (Plain Text)         |                |            |
|------------------------|-----------------------------------|--------------------------------------------------------|------------|------------------------------------------|-------------------------------|----------------------------------|-------|--------|--------------------------|----------------|------------|
| File M                 | essage                            | ♀ Tell me what you                                     | want to do |                                          |                               |                                  |       |        |                          |                |            |
| ignore<br>↓ Junk - Del | lete Rep                          | All                                                    | Meeting    | ┙ prenos<br>□ Team Email<br>У Create New | <sup>▶</sup> MojcaP<br>✓ Done | G To Manager<br>G Reply & Delete | 4 × I | Move   | Rules •<br>Store OneNote | Mark<br>Unread | Categorize |
| Delete                 |                                   | Respond                                                |            |                                          | Quick Steps                   |                                  | Fa    |        | Move                     |                | Tags       |
|                        | tor. 13.<br>NOTE<br><b>Potrje</b> | 11. 2018 15:19<br>eply@izum.si<br>evanje vpisa v knji: | žnico!     |                                          |                               |                                  |       |        |                          |                |            |
| To Miroslava F         | olnovič                           |                                                        |            |                                          |                               |                                  |       |        |                          |                |            |

#### Spoštovani!

Prejeli smo vašo prijavo za spletni vpis v knjižnico Knjižnica Laško.

Da bi se izognili morebitnim zlorabam, morate potrditi zahtevo za včlanitev v knjižnico s klikom na spodnjo povezavo.

https://izumc3-pp.izum.si:443/opac7/rsu/siklas/membership/1yFxbKcBQa67iV7CJpzxMQ/WP196hzwOY8ZW7INv9AjtjU06wSERGwWaLb6RUiBall

Povezava je veljavna le en dan. Če povezava v sporočilu ne deluje, jo kopirajte v naslovno vrstico brskalnika.

Lep pozdrav! Knjižnica Laško

**IZUM** 

Aškerčev trg 4 3270 Laško +386 3 734 43 05 medknjiznicna@knjiznica-lasko.si

## **Potrditev vpisa**

|                                           | <b>Spletni vpis</b> - Knjižnica l                                                     | Laško                                                                      | Dura dia ta ba tiža ta a     |           |
|-------------------------------------------|---------------------------------------------------------------------------------------|----------------------------------------------------------------------------|------------------------------|-----------|
| Potrdilo o voisu                          |                                                                                       |                                                                            | 13.11.2018                   |           |
|                                           |                                                                                       |                                                                            |                              |           |
| Anja Novak<br>02.07.1978<br>Prešernova 17 | Številka članske<br>izkaznice:<br><b>0202761</b>                                      | Članarina<br>Članska izkaznica<br>Za plačilo                               | € 10,00<br>€ 2,00<br>€ 12,00 |           |
| 2000 Maribor<br>Kategorija:<br>zaposloni  |                                                                                       | lzbrana storitev je plačljiva.                                             |                              |           |
| mira.folnovic@izum.si                     |                                                                                       | € Spletno plačilo                                                          |                              | Vase m    |
|                                           |                                                                                       | Stroške vpisa lahko poravnate tudi ob<br>plačila je nabor storitev omejen. | prvem obisku knjižnice. Do   | nenje o C |
|                                           |                                                                                       |                                                                            |                              | OBISS     |
| Natisni 😝                                 |                                                                                       |                                                                            |                              |           |
|                                           |                                                                                       |                                                                            |                              |           |
|                                           | Claure XVers   Fredick                                                                |                                                                            |                              |           |
| 1997-2018 © IZUM. Vse pravice p           | ridržane.   Pogoji uporabe   Pravilnik o zaso<br>Verzija 7.5.0. izd. 13.11.2018.13:39 | ebnosti   Obvestila   🔕   COBISS                                           | 5   mCOBISS                  |           |
|                                           |                                                                                       |                                                                            |                              |           |
|                                           |                                                                                       |                                                                            |                              |           |
|                                           |                                                                                       |                                                                            |                              |           |

## Spletni vpis – kontrola duplikatov

IZUM

Programska kontrola duplikatov na osnovi imena, priimka in datuma rojstva

| COBISS+ | <b>Q</b> Iskanje ~ | <b>≜</b> N     | Moj COBISS 🗸 | 🕑 Tema | Pomoč          | P Obvestila |
|---------|--------------------|----------------|--------------|--------|----------------|-------------|
|         | Spletni vpis - K   | njižnica Laško |              |        |                |             |
|         | Potrdilo o vpisu   |                |              | Pravi  | lnik knjižnice |             |
|         | Član s temi poda   | ki že obstaja! |              |        |                |             |
|         |                    |                |              |        |                |             |

## E-sporočilo o potrditvi vpisa

S tem sporočilom potrjujemo, da ste uspešno vpisani v našo knjižnico.

Številka izkaznice: 0202761 Dat. poteka članstva: 13.11.2019 Kategorija člana: zaposleni Oddelek vpisa: Radeče

Ime in priimek: Anja Novak Datum rojstva: 02.07.1978 Ulica in št.: Prešernova 17 Poštna št. in kraj: 2000 - Maribor Država: Slovenija E-naslov: mira.folnovic@izum.si

Neporavnane terjatve: EUR 12,00

Pri uporabi storitev knjižnice imate naslednje omejitve:

- Prepoved izposoje na dom
- Onemogočeno podaljšanje
- Prepoved rez. COBISS/OPAC
- Ni dostopa do inf. virov
- Ni MI-naročil COBISS/OPAC
- Prepoved upor. knjigomata

Za polno uporabo storitev brez omejitev, poravnajte morebitne stroške vpisa oziroma se oglasite v knjižnici.

### Knjižnica Laško

Datum: 13.11.2018

## Rezervacija gradiva

|               |                                                                                      |            | 12.001           |                                      | - and the second second second second second second second second second second second second second second se |
|---------------|--------------------------------------------------------------------------------------|------------|------------------|--------------------------------------|----------------------------------------------------------------------------------------------------|
| Iskalni niz   | muhe sartre jean-paul                                                                |            | * vse gradivo (+ | e-viri) 🔻                            | POIŠČI <b>Q</b>                                                                                                |
| Knjižnice     | SIKLAS - Knjižnica Laško - vsi oddelki ×                                             |            |                  |                                      |                                                                                                    |
| 🕑 Na polico 🗔 | 🕽 🖺 Shrani iskanje 🔊                                                                 | 10/stran 🗸 |                  | ↓ <sup>A</sup> / <sub>Z</sub> Releva | ntnost 🔽                                                                                                    |
| Gradi         | vo (zadetkov: 2)                                                                     |            |                  | Za izposojo                          |                                                                                                    |
| 1.            | Muhe ; Zaprta vrata<br>Sartre, Jean-Paul<br>drama   slovenski   1995   e-dostop: SFX |            |                  | 🗖 prosto - na                        | dom                                                                                                    |

| COBISS+ Q Iskanje ~                                                   |                                       | 🛔 Moj COBISS 🗸 👁 Tema (                                                        | 🕐 Pomoč 🔎 Obvestila                          |
|-----------------------------------------------------------------------|---------------------------------------|--------------------------------------------------------------------------------|----------------------------------------------|
| Knjižnica Laško - vsi oddelki (SIKLAS) 🍘 📀                            |                                       |                                                                                |                                              |
| 1. > 🛛 + % 🗹 Medk. izp. SFX Osebne bibl.                              |                                       |                                                                                |                                              |
| Osnovni podatki Podrobni podatki ISBD COMARC                          | c                                     |                                                                                |                                              |
| Muhe ; Zaprta vrata                                                   |                                       | lšči dalje                                                                     | ^                                            |
| Sartre, Jean-Paul<br>drama                                            |                                       | Avtor<br>Sartre, Jean-Paul                                                     |                                              |
| Ljubljana : Mladinska knjiga, 1995<br>slovenski<br>ISBN 65-11-14201-8 |                                       | Drugi avtorji<br>Ahačič, Draga                                                 |                                              |
| COBISS.SI-ID: 46838272                                                |                                       | Teme<br>Sartre, Jean-Paul, 1905-1980<br>francoska dramatika   ekspr<br>študije | Literarne študije  <br>esionizem   literarne |
|                                                                       |                                       | Vse izdaje in prevodi                                                          |                                              |
| Status v izposoji Zaloga v drugih knjižnicah                          |                                       |                                                                                |                                              |
| Signatura – lokacija, inventarna št                                   | Status izvoda                         | <                                                                              | Rezervacija                                  |
| Laško<br>od 82-2 SARTRE Jean-Paul Muhe<br>IN: 0026199                 | prosto - na dom, čas izposoje: 30 dni |                                                                                | 🛛 rezerviraj                                 |
| Laško<br>od 82-2 SARTRE Jean-Paul Muhe<br>IN: 0026017                 | prosto - na dom, čas izposoje: 30 dni |                                                                                | 오 rezerviraj                                 |

🔲 prosto - na dom, čas izposoje: 30 dni

Radeče od 82-2 SARTRE Jean-Paul Muhe IN: 3010486

IZUM

© IZUM, Sistem COBISS: spletni vpis in podaljšanje članstva preko spleta, Maribor, 17. november 2018

< rezerviraj

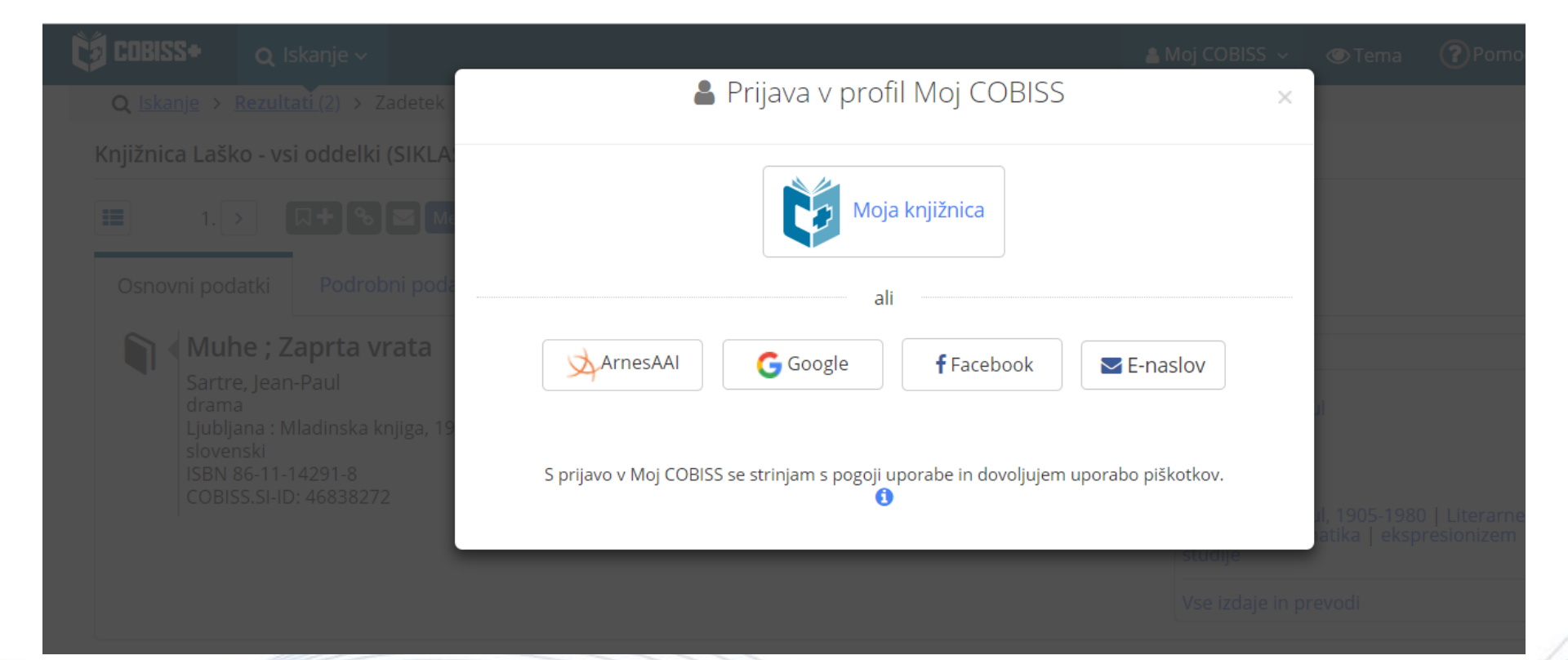

**IZUM** 

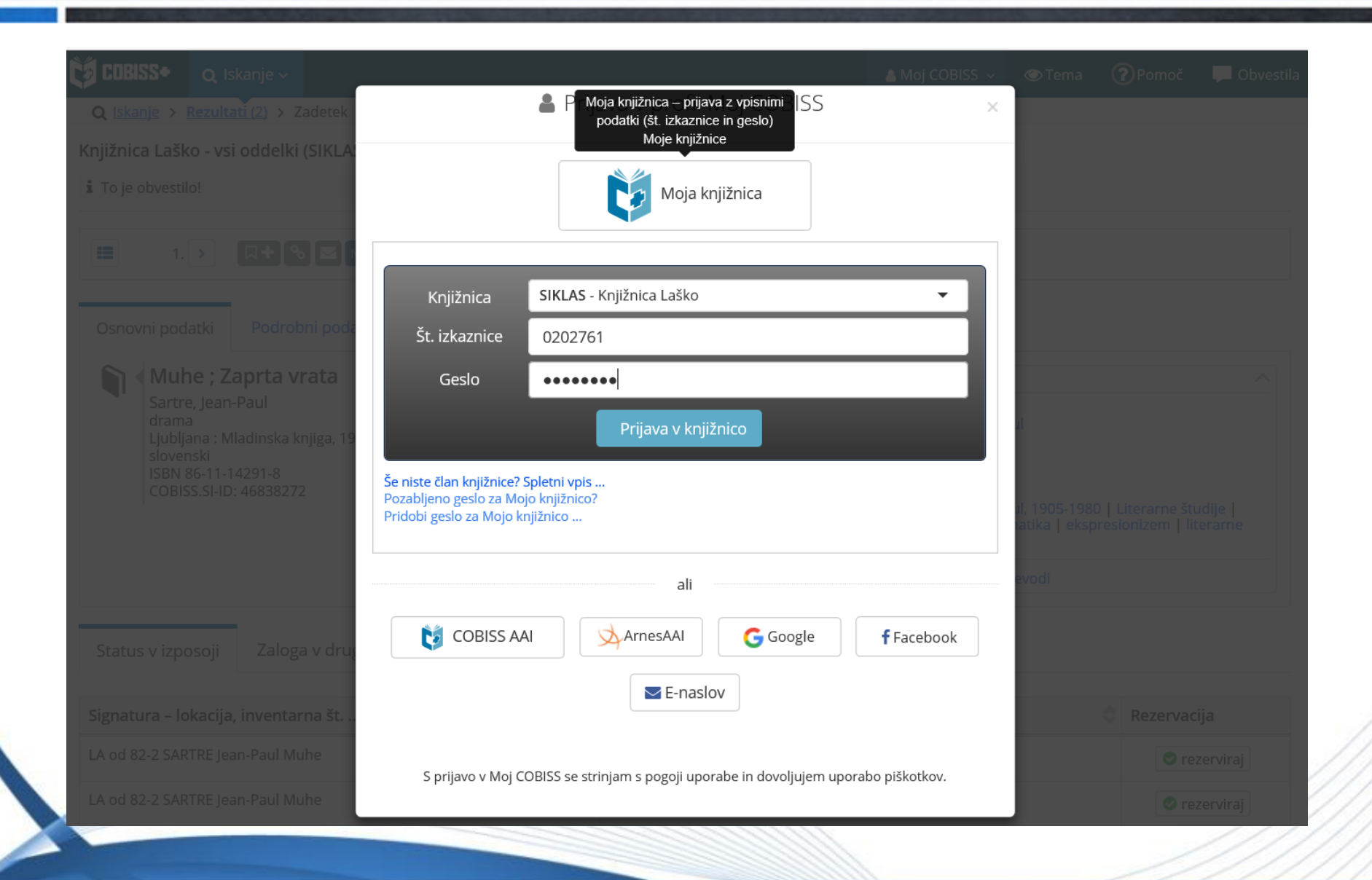

**IZUM** 

| Q Iskanje > Rezultati (2) > Zadetek       Rezervacija je         Injižnica Laško - vsi oddelki (SIKLA)       Prejeli smo vaš za         To je obvestilo!       Prejeli smo vaš za         1. > I + S Medi       Clanska izkaznica         Osnovni podatki       Podrobni podatki | USPEla.<br>htevek za rezerv<br>ročamo, da pred<br>: 202761<br>COMARC | acijo gradiva. Izbrano gradivo bo čakalo v knj<br>prevzemom preverite status gradiva v izposo | ×<br>ižnici do<br>oji.<br><b>V redu</b>                                                                                                    |                                  |                                       |                          |
|----------------------------------------------------------------------------------------------------|----------------------------------------------------------------------|-----------------------------------------------------------------------------------------------|----------------------------------------------------------------------------------------------------|----------------------------------|---------------------------------------|--------------------------|
| njižnica Laško - vsi oddelki (SIKLA:<br>To je obvestilo!<br>To je obvestilo!<br>To je obvestilo!<br>To je obvestilo!<br>Prejeli smo vaš za<br>19.11.2018. Pripo<br>Članska izkaznica<br>Osnovni podatki<br>Podrobni podatki<br>ISBD                                              | ihtevek za rezerv<br>ročamo, da pred<br>: 202761<br>COMARC           | acijo gradiva. Izbrano gradivo bo čakalo v knj<br>prevzemom preverite status gradiva v izpos  | ižnici do<br>oji.<br>V redu                                                                                                    |                                  |                                       |                          |
| I. > □+ % ≥ Medk Osnovni podatki Podrobni podatki ISBD                                                                                                    | COMARC                                                               |                                                                                               | V redu                                                                                                    |                                  |                                       |                          |
| Osnovni podatki Podrobni podatki ISBD                                                                                                    | COMARC                                                               |                                                                                               |                                                                                                    |                                  |                                       |                          |
|                                                                                                    |                                                                      |                                                                                               |                                                                                                    |                                  |                                       |                          |
| <ul> <li>Muhe; Zaprta vrata</li> <li>Sartre, Jean-Paul<br/>drama</li> <li>Ljubljana : Mladinska knjiga, 1995<br/>slovenski</li> <li>ISBN 86-11-14291-8</li> <li>COBISS.SI-ID: 46838272</li> </ul>                                                                                |                                                                      |                                                                                               | Išči dalje<br>Avtor<br>Sartre, Jean-Pau<br>Drugi avtorji<br>Ahačič, Draga<br>Teme<br>Sartre, Jean-Pau<br>francoska drama<br>študije<br>Vse izdaje in pre | <br> , 1905-198(<br>atika   eksp | 0   Literarne štu<br>resionizem   lit | udije  <br>erarne        |
| Status v izposoji Zaloga v drugih knjižnicah                                                                                                    |                                                                      |                                                                                               |                                                                                                    |                                  |                                       |                          |
| Signatura – lokacija, inventarna št                                                                                                    |                                                                      | Status izvoda                                                                                 |                                                                                                    |                                  | Rezervac                              | ija                      |
| A od 82-2 SARTRE Jean-Paul Muhe                                                                                                    |                                                                      | prosto - na dom, čas izposoje: 30 dni                                                         |                                                                                                    |                                  | ✓ re:<br>202                          | zerviraj<br>761 <b>√</b> |
|                                                                                                    |                                                                      |                                                                                               |                                                                                                    |                                  | 1                                     |                          |

Priporočljive nastavitve:

IZUN

- omejitev nabora kategorij članstva za izbiro pri spletnem vpisu (glede na cenik članarin ipd.)
- vpis naslova spletne strani, kjer so objavljeni *Pogoji poslovanja* (potrditev pravilnosti vpisanih podatkov, dovoljenje za uporabo osebnih podatkov ipd.)
- vpis naslova spletne strani, kjer je objavljen *Pravilnik o poslovanju knjižnice*
- določitev omejitev pri uporabi knjižničnih storitev za spletno vpisane člane
- vključitev možnosti spletnega plačila (UJP e-plačila)

### > Domača knjižnica / Kontaktni podatki in informacije v COBISS+

|                                      | ~                                                                                                    |
|--------------------------------------|----------------------------------------------------------------------------------------------------|
| Status R                             | Gradivo, ki ste ga rezervirali, ni prosto.                                                                                                    |
| Status R - velja do                  | Rezervacija za gradivo, ki ste ga rezerv                                                                                                    |
| oletni vpis - pogoji<br>porabe:      | https://www.mklj.si/za-uporabnike/vclan                                                                                                    |
| oletni vpis - pravilnik<br>Ijižnice: | https://www.mklj.si/za-uporabnike/pravil                                                                                                    |
| Spl. v ni članarine                  | Za izbrano kategorijo ni plačila članarin                                                                                                    |
| Spletni vpis - stroški               | S spletnim plačilom članarine je na razt                                                                                                    |
| Spl. vpis - opomba                   | Priporočamo ureditev vašega profila M                                                                                                    |
|                                      |                                                                                                    |
|                                      | V redu Prekliči                                                                                                    |
|                                      | Status R<br>Status R - velja do<br>etni vpis - pogoji<br>orabe:<br>etni vpis - pravilnik<br>žnice:<br>pl. v ni članarine<br>oletni vpis - stroški<br>spl. vpis - opomba |

© IZUM, Sistem COBISS: spletni vpis in podaljšanje članstva preko spleta, Maribor, 17. november 2018

IZUM

Domača knjižnica / Omejitve za spletni vpis – določimo omejitve pri uporabi storitev knjižnice

| 💐 Omejitve za spletni vpis                                                                                                    | ×                     |
|----------------------------------------------------------------------------------------------------|-----------------------|
| Omejitve<br>Onemogočen obisk:<br>Samo dostop do interneta:<br>Prepoved izpos. na dom:<br>Onemogočeno podaljšanje:<br>Prepoved rez. COBISS/OPAC:<br>Zadržana izkaznica:<br>Izgubljena izkaznica:<br>Najdena izkaznica:<br>Ni dostopa do inf. virov:<br>Ni MI-naročil COBISS/OPAC: | Neporavnana članarina |
| Prepoved upor. knjigomata:<br>Ni dostopa do baz članov:                                                                                                    |                       |
|                                                                                                    | V redu Prekliči       |

## Spletni vpis člana – spremljanje

IZUM

Ob obisku člana v knjižnici se izpiše opozorilo:

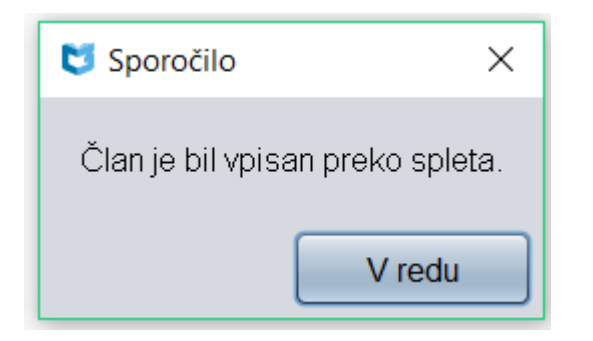

## Ob spletnem vpisu se pri članu programsko postavi oznaka pri "Spletni vpis" na zavihku Članstvo.

| Splosno Solanje, z                  | aposlitev Clanstvo Info                   |          |
|-------------------------------------|-------------------------------------------|----------|
| Sigla knjižnice:                    | 50438 - Knjižnica Laško                   |          |
| Oddelek vpisa:                      | 02 - Radeče                               |          |
| Postajališče<br>bibliobusa:         |                                           |          |
| Datum prvega vpisa:                 | 15.11.2018                                |          |
| Datum evident. /<br>podaljš. član.: | 15.11.2018                                |          |
| Datum poteka<br>članstva:           | 15.11.2019                                |          |
| Veljavnost članstva:                |                                           |          |
| Skupina članov:                     |                                           |          |
| Spletni vpis:                       |                                           |          |
| Podpis izjave ob vpisu              |                                           |          |
| V izterjavi:                        |                                           |          |
|                                     |                                           |          |
|                                     |                                           |          |
|                                     |                                           |          |
|                                     |                                           |          |
| Nalopka                             | Opomba Geslo E-obveščanje Vpisnica V redu | Prekliči |

© IZUM, Sistem COBISS: spletni vpis in podaljšanje članstva preko spleta, Maribor, 17. november 2018

### Na zavihku Info se kot kreator zapisa o članu programsko evidentira OPAC.

| 💙 Član                                  |                         |                                              |                            | $\times$          |
|-----------------------------------------|-------------------------|----------------------------------------------|----------------------------|-------------------|
| Splošno Šolanje, za                     | aposlitev Članstvo Info |                                              |                            |                   |
| Aktivnost v oddelkih:                   | 02                      | Spremenil:                                   | OPAC                       |                   |
| Štev. izpos. izvodov (I):               | 0                       | Spremenjeno:                                 | 15.11.2018 16:32:57        |                   |
| <sup>a</sup> Datum zadnjega<br>opomina: |                         | Dostop do inf. virov                         | BIBLOS_ANYOTHER_0 Om       | nejen dostop do s |
| Štev. prejetih                          | 0                       | Podrobnosti po oddell                        | kih                        |                   |
| Preieti opomini:                        |                         | 02 - Radeče, Dat.za<br>Dat.zad.ob.: 15.11.20 | ad. ob.: 15.11.2018<br>018 | 🔍 Dodaj           |
| Štev. obiskov na leto                   |                         |                                              |                            | × Odstrani        |
| (1):                                    | 0                       | _                                            |                            | 🖪 Pokaži          |
| Nnesel:                                 |                         |                                              |                            |                   |
| Vneseno:                                | 15.11.2018 16:32:57     |                                              |                            |                   |
|                                         |                         |                                              |                            |                   |
|                                         |                         |                                              |                            |                   |
|                                         |                         |                                              |                            |                   |
|                                         |                         |                                              |                            |                   |
| <u>,</u>                                |                         |                                              |                            |                   |
| i.                                      |                         |                                              |                            |                   |
| i                                       |                         |                                              |                            |                   |
| Nalepka                                 | Opomba Geslo            | E-obveščanje                                 | /pisnica V redu            | Prekliči          |
|                                         |                         |                                              |                            |                   |

© IZUM, Sistem COBISS: spletni vpis in podaljšanje članstva preko spleta, Maribor, 17. november 2018

## Spletni vpis člana – spremljanje

## V iskalniku **Član** z uporabo iskalnih polj:

- "Spletni vpis" = kljukica / ali "Vnesel" = OPAC
- "Vneseno" / ali "Datum prvega vpisa"

IZUN

| 📕 💟 Iska              | anje - Član        |          |               |                 |                  |           |            |                |              |          |     | ×                |
|-----------------------|--------------------|----------|---------------|-----------------|------------------|-----------|------------|----------------|--------------|----------|-----|------------------|
| Razvrstitev: Padajoče |                    |          |               |                 |                  |           |            |                |              |          |     |                  |
| a∫ Član               | Poštni naslov Tele | on E-nas | ov Alterna    | tivne/neveljavr | ne številke 🏼 Pr | ivilegiji | Omejitve   | Nadrejeni član |              |          |     | Poišči           |
| Spletni               | vpis 🔹             | 👍 🗹 Da   |               |                 |                  | 🗆 Ne      |            |                |              |          | ) - | Poišči vso       |
| Vneser                |                    |          | 5 11 2018     |                 |                  | Do:       | 15 11 2018 |                |              |          |     | Foisci vse       |
|                       |                    |          | 5.11.2010     |                 |                  | 00.       | 13.11.2010 |                |              |          |     | Novo iskanje     |
| f<br>Številka         | a izkaznice        | Gd:      |               |                 |                  | Do:       |            |                |              |          | •   | Zadnie iskanie   |
| Ime                   | •                  | <b>T</b> |               |                 |                  |           |            |                |              |          | •   | Zudije islanje   |
|                       |                    |          |               |                 |                  |           |            |                |              |          |     | Shrani poizvedbo |
| Priimek               | ▼                  | TH       |               |                 |                  |           |            |                |              |          |     |                  |
| Datum                 | roistva 🔍          | HOU H    |               |                 |                  | Do.       |            |                |              |          | ) 🖵 |                  |
| t                     | Prelom vrstice     | e Prikaz | ezultatov isl | kanja: Privzet  | i prikaz         |           | •          | Poizve         | dbe:         |          | •   |                  |
| Števil                | o zadetkov: 4      |          |               |                 |                  |           |            |                |              |          |     |                  |
| T. št.                | Številka izkaznice | e Ime    | Priimek       | Datum roj       | Kategorija       |           | Stalni nas | lov            | Spletni vpis | Datum pr | ve  |                  |
| Č 1                   | 0202762            | Tina     | Dante         | 02.03.1966      | 006 - zaposl     | eni       | Pot 7, 200 | 0 - Maribor    | Da           | 15.11.20 | )18 |                  |
| Č 2                   | 2 0202763          | Darja    | Kos           | 04.05.1988      | 012 - nezapo     | osleni    | Kot 5, 200 | 0 - Maribor    | Da           | 15.11.20 | 18  |                  |
| Č 3                   | 3 0202764          | Tonka    | Kosi          | 05.06.1978      | 006 - zaposl     | eni       | Pot 6, 200 | 0 - Maribor    | Da           | 15.11.20 | 18  |                  |
| Č 4                   | 0202765            | Darko    | Potnik        | 05.11.1988      | 006 - zaposl     | eni       | Pot 7, 300 | 0 - Celje      | Da           | 15.11.20 | )18 |                  |
| 1                     |                    |          |               |                 |                  |           |            |                |              |          |     |                  |

## Spletni vpis člana – spremljanje

## COBISS3/Izpisi (Sistemske definicije / Izposoja ...):

- I-C-01: Izbor članov v iskalniku izberemo člane z uporabo iskalnih polj:
  - "Spletni vpis" = kljukica
  - "Vnesel" = OPAC
  - "Datum prvega vpisa" ali "Vneseno"
- I-CG-01: Člani z evidentiranim gradivom
  - seznam članov z evidentiranim gradivom (rezerviranim ...)
- Izvoz podatkov
  - poizvedba: "Spletni vpis" = kljukica
  - izbira želenih podatkov

27/48 C BISS

## Spletni vpis člana – statistike

- Statistike transakcij
  - "Transakcija" = 51 spletni vpis člana
- Statistike obiska po transakcijah
  - "Uporabniško ime" = OPAC
  - "Transakcija" = 51 spletni vpis člana
- Statistike aktivnih članov

IZUN

- "Transakcija" = 51 spletni vpis člana
- "Uporabniško ime"= OPAC

## Spletni vpis študentov s študentsko identiteto

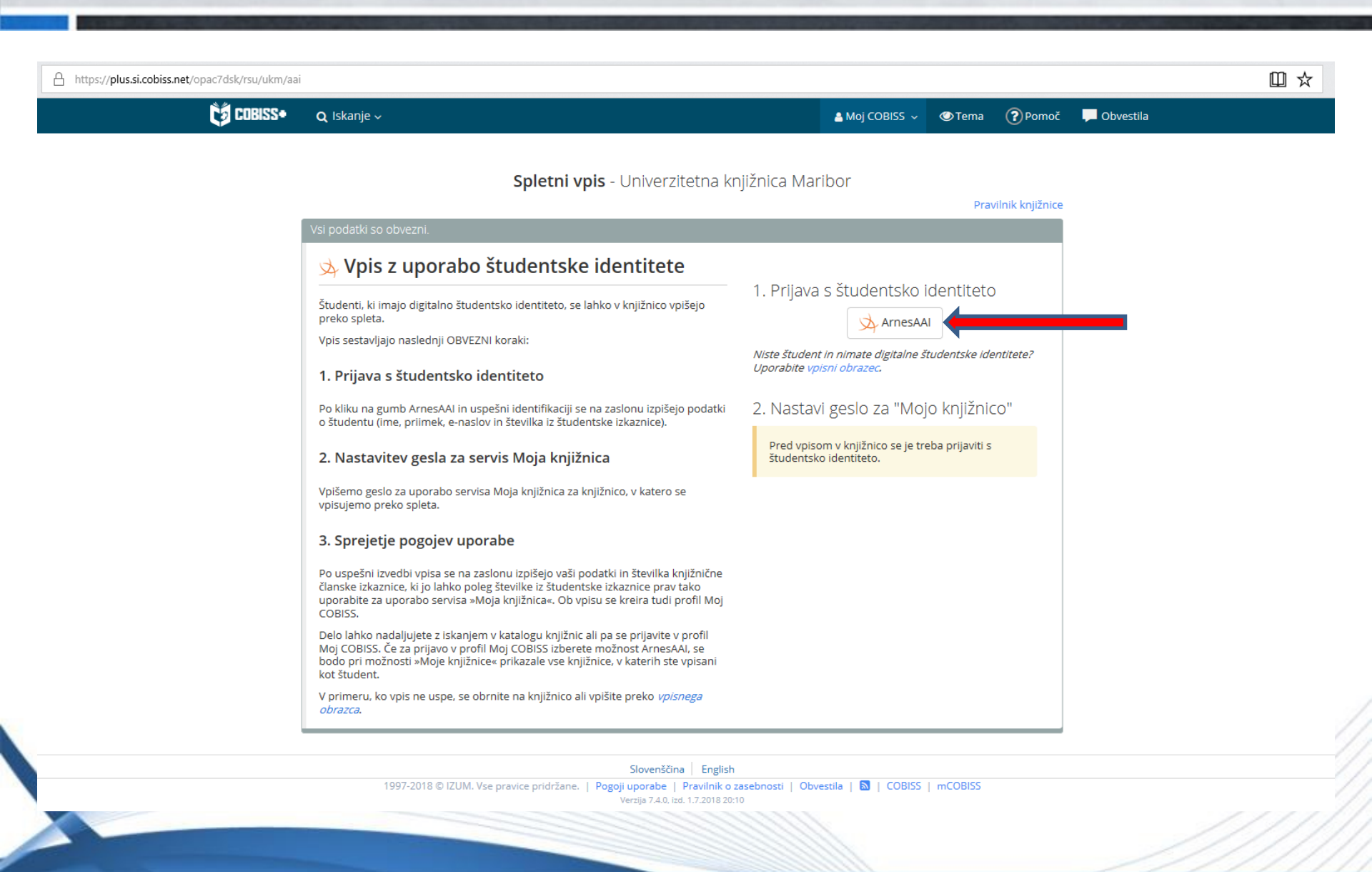

© IZUM, Sistem COBISS: spletni vpis in podaljšanje članstva preko spleta, Maribor, 17. november 2018

29/48 C@BISS

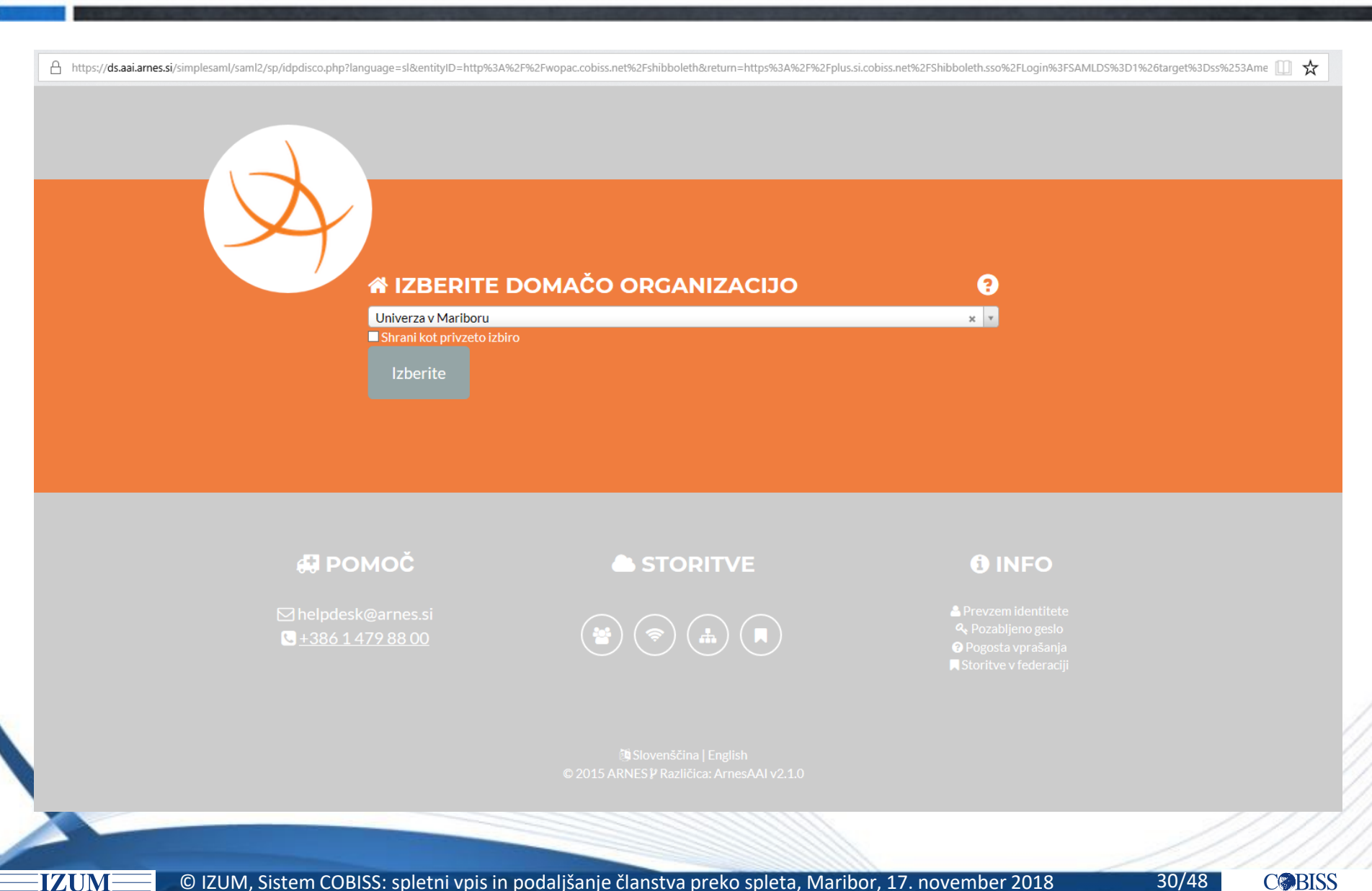

30/48 **C** BISS

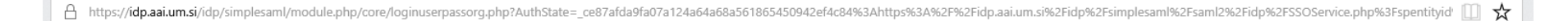

| ikm.test5@student.um.si |                     |
|-------------------------|---------------------|
| Geslo                   | Univerza v Mariboru |
| •••••                   |                     |
| Prijava »               |                     |

English | Bokmål | Nynorsk | Sámegiella | Dansk | Deutsch | Svenska | Suomeksi | Español | Français | Italiano | Nederlands | Luxembourgish | Czech | Slovenščina | | Hrvatski | Magyar | Język polski | Português | Português brasileiro | Türkçe | Euskara

© IZUM, Sistem COBISS: spletni vpis in podaljšanje članstva preko spleta, Maribor, 17. november 2018

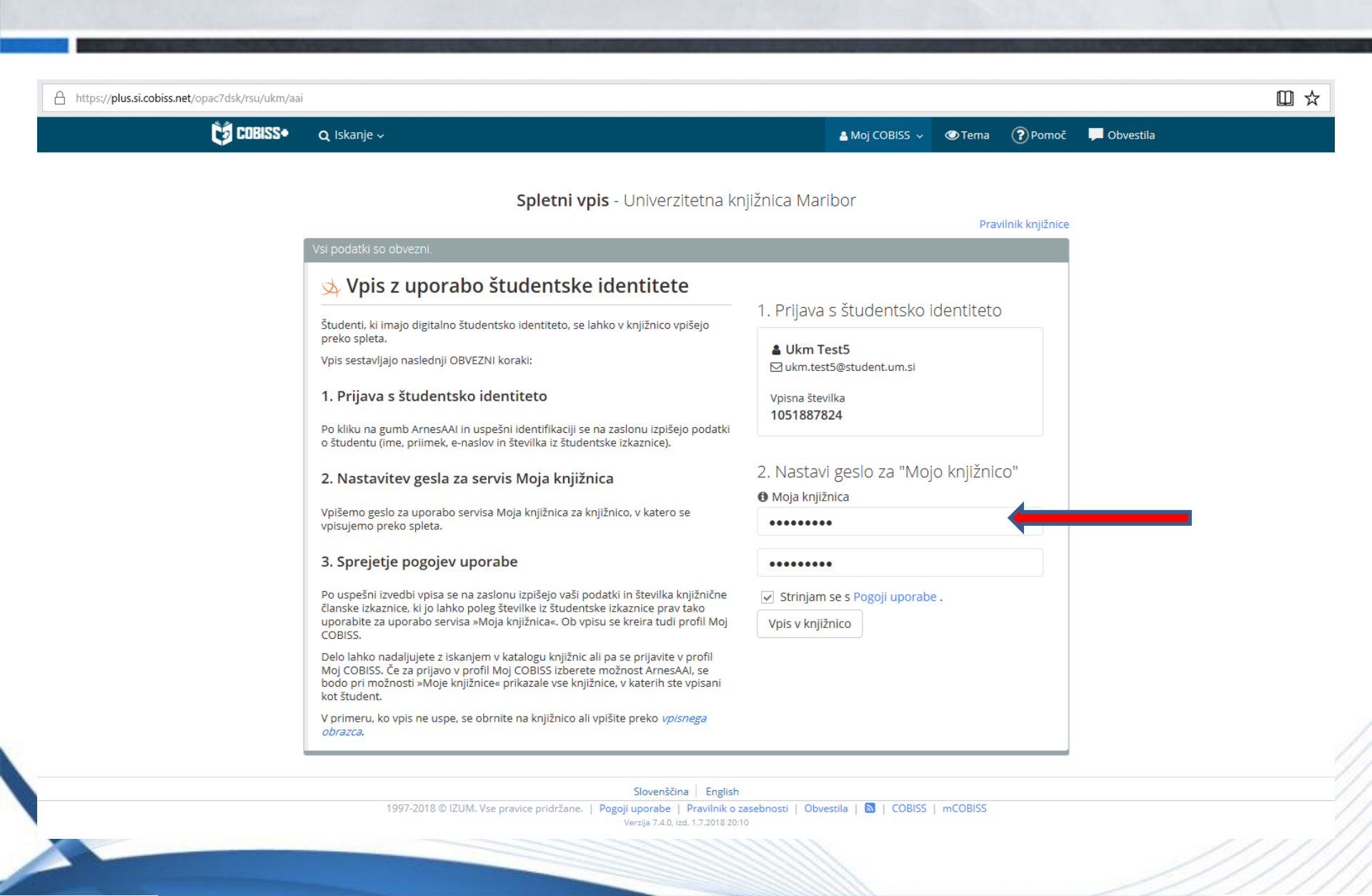

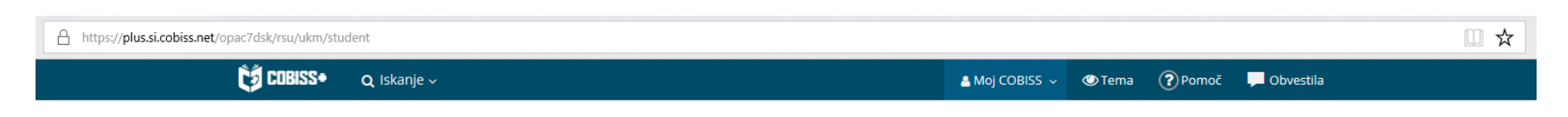

### Spletni vpis - Univerzitetna knjižnica Maribor

| IKM TEST5<br>9.07.1988                              | Številka članske<br>izkaznice: | Uspešno ste se vpisali v knjižnico.                                                  |
|-----------------------------------------------------|--------------------------------|--------------------------------------------------------------------------------------|
| iREGOR?!?EVA ULICA 16<br>000 Maribor<br>(ategorija: | 0099491                        | Nadaljujete lahko z iskanjem po katalogu knjižnice ali se<br>prijavite v vaš profil. |
| tudenti (redni)                                     |                                | Q Iskanje 🔒 Prijava                                                                  |

Slovenščina English

1997-2018 © IZUM. Vse pravice pridržane. | Pogoji uporabe | Pravilnik o zasebnosti | Obvestila | 🔊 | COBISS | mCOBISS Verzija 7.4.0, izd. 1.7.2018 20:10

## Podaljšanje članstva preko spleta – pogoji

Pogoji:

- Vključen je parameter za podaljšanje članstva preko spleta (na zahtevo knjižnice).
  - Možna je omejitev na določene kategorije članov (npr. samo za tiste kategorije, za katere se članarina obračuna programsko).
- Članstvo je že poteklo ali pa je do poteka še manj kot mesec dni.
- Član nima omejitev, ki onemogočajo uporabo knjižničnih storitev: onemogočen obisk, samo dostop do interneta ali zadržana izkaznica.

## Podaljšanje članstva preko spleta – datum

- Članstvo se podaljša od:
  - tekočega datuma, če je veljavnost članstva že potekla
  - starega datuma poteka veljavnosti članstva, če je vključen posebni parameter ali če je do poteka članstva manj kot 1 mesec

# Članstvo je poteklo

| COBISS+ Q Isi               | kanje 🗸 🛛 🗮 Moje kr       | njižnice      |                 |            | 🛓 Danilo 🗸 🗸     | • ?                                 |             |
|-----------------------------|---------------------------|---------------|-----------------|------------|------------------|-------------------------------------|-------------|
| 🏶 Moja knjižnica:           | SIKLAS Danilo (           |               |                 |            | Števill<br>Velja | ka izkaznice: 109<br>do: 30.08.2018 | 9463        |
| Vaše članstvo je pote       | eklo. Članarina znaša: 14 | 0,00 EUR      |                 |            | Podaljšanje      | članstva                            |             |
| Gradivo 🗸                   | Izposojeno 🧿              | Rezervirano 🧿 | Drugo gradivo 🧿 | E-knjige 🧿 |                  |                                     |             |
| Zgodovina<br>izposoj        | Nimate izposojene         | ega gradiva.  |                 |            |                  |                                     |             |
| Medknjižnična<br>izposoja v | -                         |               |                 |            |                  |                                     | Vaše mne    |
| Dolgovi,<br>omejitve        |                           |               |                 |            |                  |                                     | nje o COBIS |
| E-obveščanje<br>~           |                           |               |                 |            |                  |                                     | \$S+        |
| Sprememba<br>gesla          |                           |               |                 |            |                  |                                     |             |
| Članstvo                    |                           |               |                 |            |                  |                                     |             |

| COBISS+ Q Iskan                                       | je ~ 🖳 Moje knjižnic                                                | e                           |                 |            | 🛓 Danilo 🗸 | ⊘ Tema | Pomoč                   | Dbvestil                       |
|-------------------------------------------------------|---------------------------------------------------------------------|-----------------------------|-----------------|------------|------------|--------|-------------------------|--------------------------------|
| 🏶 Moja knjižnica: Sll                                 | KLAS Danilo 🧻 🏽 🤅                                                   |                             |                 |            |            |        | Številka i<br>Velja do: | zkaznice: 109463<br>13.11.2019 |
| Veljavnost članstva je bil<br>Dolgove lahko pogledate | la uspešno podaljšana do<br>e in poravnate tukaj: <mark>Dolg</mark> | 13.11.2019<br>ovi, omejitve |                 |            |            |        |                         |                                |
| Gradivo 🗸                                             | Izposojeno 🧿                                                        | Rezervirano 🧿               | Drugo gradivo 🧿 | E-knjige 🧿 |            |        |                         |                                |
| Zgodovina izposoj                                     | Nimate izposojene                                                   | ga gradiva.                 |                 |            |            |        |                         |                                |
| Aedknjižnična<br>zposoja ∽                            |                                                                     |                             |                 |            |            |        |                         |                                |
| olgovi, omejitve                                      |                                                                     |                             |                 |            |            |        |                         |                                |
| E-obveščanje ~                                        |                                                                     |                             |                 |            |            |        |                         |                                |
| članstvo                                              |                                                                     |                             |                 |            |            |        |                         |                                |
|                                                       |                                                                     |                             |                 |            |            |        |                         |                                |

Opomba: podaljšanje članstva na dan 13. 11. 2018

## Spletno plačilo članarine

IZUM

| Gradivo ~         | Seznam neporavna                         | nih c | bveznosti                               |   |              |             |              | veja 00. 13. 11.2019 |
|-------------------|------------------------------------------|-------|-----------------------------------------|---|--------------|-------------|--------------|----------------------|
| Zgodovina izposoj | Obveznosti                               | \$    | Oddelek                                 | ٢ | Štev. enot 🗘 | Cena (EUR)💙 | Že plačano 🗘 | Znesek (EUR)         |
| Medknjižnična     | članarina/vpisnina -<br>študenti (redni) |       | Oddelek za odrasle in<br>mladino, Laško |   | 1,0          | 7,00 EUR    |              | 7,00 EUF             |
|                   | Skupaj                                   |       |                                         |   |              |             |              | 7,00 EUF             |
| E-obveščanje ~    |                                          |       |                                         |   |              |             |              | € Spletno plačilo    |
|                   |                                          |       |                                         |   |              |             |              |                      |
|                   |                                          |       |                                         |   |              |             |              |                      |

© IZUM, Sistem COBISS: spletni vpis in podaljšanje članstva preko spleta, Maribor, 17. november 2018

38/48 C BISS

Članarina se zaračuna programsko, kadar:

- je v ceniku pri postavki za članarino izbran programski način obračuna
- je član starejši od 18 let
- član nima privilegija oproščen članarine

IZUM

| COBISS+ Q I                 | skanje 🗸 🔲 Moje knjižnice                                                | 🛔 Danilo 🗸 | 👁 Tema | Pomoč                   | 📕 Obvestila                    |
|-----------------------------|--------------------------------------------------------------------------|------------|--------|-------------------------|--------------------------------|
| 🆀 Moja knjižnica:           | SIKLAS Danilo 🧻 🏽 💿 📀                                                    |            |        | Številka i<br>Velja do: | zkaznice: 109463<br>13.11.2019 |
| Gradivo 🗸                   | Podatki o članu knjižnice                                                |            |        |                         |                                |
| Zgodovina<br>izposoj        | Knjižnica Laško                                                          |            |        |                         |                                |
| Medknjižnična<br>izposoja ~ | Priimek in ime: Kos Danilo<br>Naslov: Ulica 4, 3000 Celje                |            |        |                         |                                |
| Dolgovi,<br>omejitve        | Telefon: +386 41 75 74 85<br>E-naslov: danilo@izum.si                    |            |        |                         |                                |
| E-obveščanje 🗸              | Datum prvega vpisa: 30.08.2017<br>Datum zadnjega podaljšanja: 13.11.2018 |            |        |                         |                                |
| Sprememba<br>gesla          | veijavno αο: 13.11.2019                                                  |            |        |                         |                                |
| Članstvo                    |                                                                          |            |        |                         |                                |

© IZUM, Sistem COBISS: spletni vpis in podaljšanje članstva preko spleta, Maribor, 17. november 2018

## Do poteka članstva je manj kot mesec dni

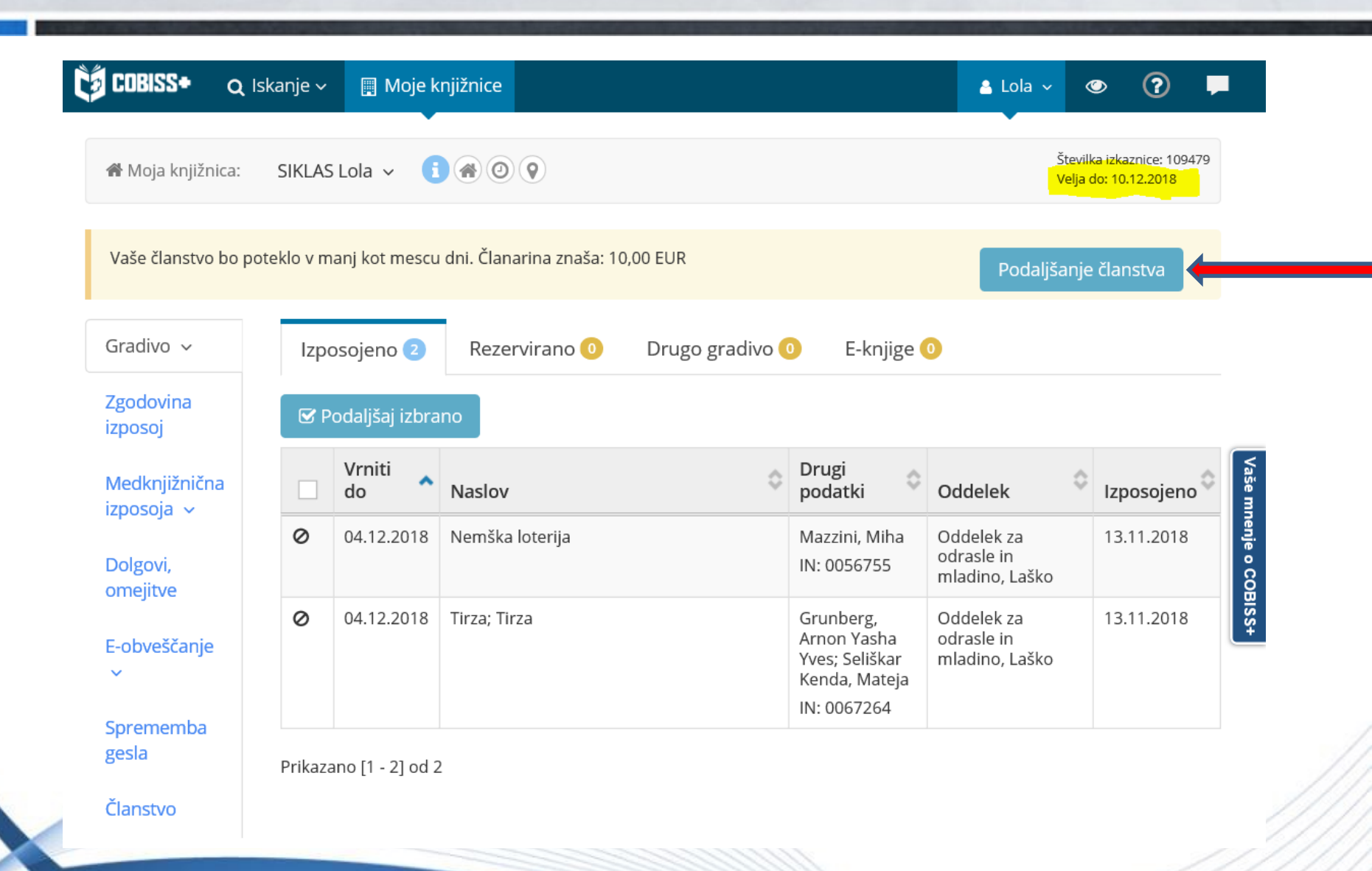

© IZUM, Sistem COBISS: spletni vpis in podaljšanje članstva preko spleta, Maribor, 17. november 2018

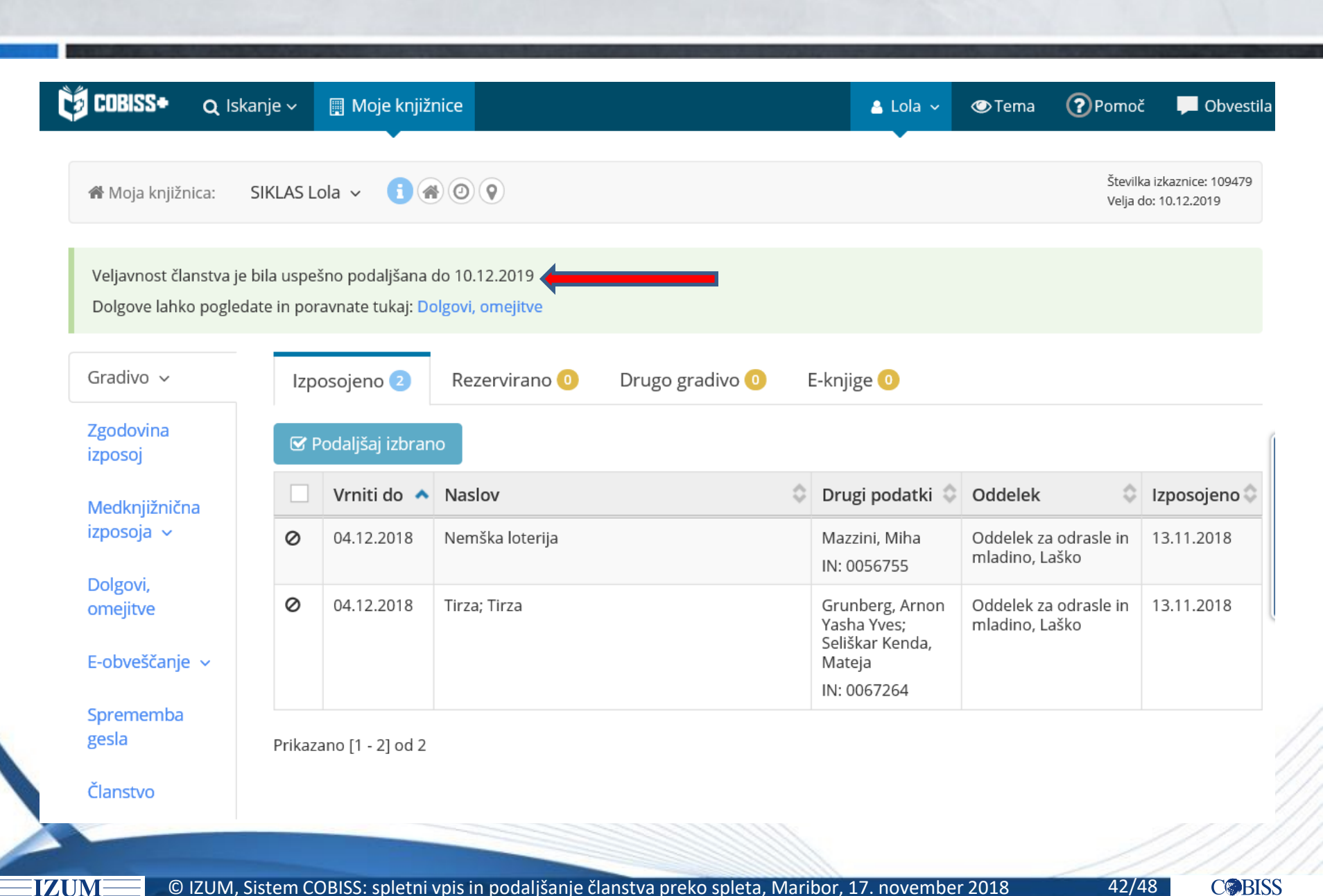

## Podaljšanje članstva preko spleta – obdobje

Članstvo se podaljša:

- za obdobje, ki je določeno v omejitvah poslovanja
   (Domača knjižnica / Omejitve poslovanja / Veljavnost članstva)
- do datuma, ki je določen v omejitvah poslovanja
   (Domača knjižnica / Omejitve poslovanja / Datum poteka članstva)

Privzeto obdobje je 1 leto.

## Nastavitve – Omejitve poslovanja

| <ul> <li>Izposoja</li> <li>Član</li> <li>Partner</li> <li>Gradivo</li> <li>Polje 996/997</li> <li>Neprosto gradiv</li> <li>Mesto za obdela</li> </ul>                                                                                                    | ro<br>avo rezervacij                                                 |              |                                                                                                    |         |
|----------------------------------------------------------------------------------------------------|----------------------------------------------------------------------|--------------|----------------------------------------------------------------------------------------------------|---------|
|                                                                                                    | <u>N</u> ov objekt<br>Išči                                           | Ctrl+N<br>F3 |                                                                                                    |         |
| Obvestilo Opomini                                                                                                    | lšči po ključu<br>Pošlji iz izpisne vrste                            | F4           | 😂 Izbira vrste omejitve                                                                                                    | ×       |
| ISt Stevci<br>C Cenik<br>III Bibliografski za<br>► I Evidentiranie in                                                                                                    | Dodaj v izpisno vrsto<br>Pošlji<br>Prikazi rezultatov iskanja        |              | Vrsta omejitve<br>Omejitev števila izposojenih izvodov - na dom<br>Omejitev števila izposojenih izvodov - v čitalnico                  |         |
| <ul> <li>▶ Tracentarianje in tracentarianje in tracentarianje in tracentarianje internationalizacije internationalizacije internati internationalizacije internationalizacije internationalizacij</li></ul> | Časovni parametri<br>Koledar                                         |              | Omejitev podaljšav - COBISS/OPAC<br>Omejitev podaljšav - knjižnica<br>Omejitev podaljšav - bibliofon                                   |         |
| <ul> <li>Imercializational izpo</li> <li>Upravljanje aplika</li> </ul>                                                                                                    | Elektronsko obveščanje<br>Kontaktni podatki in informacije v COBISS+ |              | Omejitev podaljsav - knjigomat<br>Omejitev štev. rezervacij pri članu - knjižnica<br>Omejitev štev. rezervacij pri članu - COBISS/OPAC |         |
|                                                                                                    | Omejitve poslovanja                                                  |              | <ul> <li>Omejitev štev. rezervacij pri gradivu</li> <li>Datum poteka članstva</li> </ul>                                               |         |
|                                                                                                    | Pokaži parametro izposojo<br>Pripravi ot<br>Pripravi ot              |              | Veljavnost članstva                                                                                                    |         |
|                                                                                                    | Razširi šifrant uporabniških imen za izpise                          |              |                                                                                                    |         |
|                                                                                                    | Besedilo za podpisno tablico                                         |              |                                                                                                    |         |
|                                                                                                    | Omejitve za spletni vpis                                             |              |                                                                                                    | rokliči |
|                                                                                                    |                                                                      |              | V redu P                                                                                                    | Текіісі |

© IZUM, Sistem COBISS: spletni vpis in podaljšanje članstva preko spleta, Maribor, 17. november 2018

IZUM

|                                      | Vrednost |
|--------------------------------------|----------|
| )01 - predšolski otroci              | 1v       |
| 002 - osnovnošolci                   | 1v       |
| )03 - sredniešolci                   | 1v       |
| 004 - študenti (redni)               | 1v       |
| 005 - študenti (izredni, ob delu)    | 1v       |
| 006 - zaposleni                      | 1v       |
| )07 - svobodni poklici               | 1v       |
| 008 - samostoini obrtniki/podietniki | 1v       |
| )09 - kmetie                         | 1v       |
| )10 - aospodinie                     | 1v       |
| )11 - upokoienci                     | 1v       |
| )12 - nezaposleni                    | 1v       |
| )13 - tuii državliani                | 1v       |
| )14 - zaposleni v matični ustanovi   | 10v      |
| )15 - zaposleni na univerzi          | 10v      |
| )16 - voiaki                         | 1v       |
| )17 - častni člani                   | 10v      |
| )18 - brezposelni                    | 1v       |
| 19 - družinska izkaznica             | 1v       |
| )20 - podiplomski študenti           | 1v       |
| )99 - ostali                         | 1v       |
| 124 - organizaciiske enote ustanove  | 1v       |
| 125 - pravne osebe - zun. ustanove   | 1v       |
|                                      | 1v       |

## Podaljšanje članstva preko spleta – spremljanje

Iskalnik Član

IZUM

| 😂 Iskanje - Član |                       |             |                |                          |           |            |                |               |    |       | ×                  |
|------------------|-----------------------|-------------|----------------|--------------------------|-----------|------------|----------------|---------------|----|-------|--------------------|
| Razvrs           | Razvrstitev: Padajoče |             |                |                          |           |            |                |               |    |       |                    |
| Član F           | Poštni naslov Telefo  | on E-naslov | Alternativn    | e/neveljavne številke Pr | ivilegiji | Omejitve   | Nadrejeni člar | n             |    |       | Poišči             |
| Spremeni         | · ·                   | 🐨 opac      |                |                          |           |            |                |               | Þ  | AND - | Poišči vse         |
| Datum evi        | ident. / podalj 💌     | 🐨 Od: 15.1  | 11.2018        |                          | Do:       | 15.11.2018 |                |               |    | AND - | Novo iskanje       |
| Priimek          | •                     | T           |                |                          |           |            |                |               | Þ  | AND - | Zadnie iskanie     |
| Vneseno          | •                     | Gd:         |                |                          | Do:       |            |                |               |    | AND - | Shrani noizvedho   |
| Spletni vp       | is 🔹                  | T 🗆 Da      |                |                          | 🗆 Ne      |            |                |               | Þ  | AND - | Official polzvedbo |
| Vneseno          | •                     | -b0 🐨       |                |                          | Do.       |            |                |               |    |       |                    |
|                  | Prelom vrstice        | e Prikaz re | zultatov iskar | ija: Privzeti prikaz     |           | •          | Poiz           | vedbe:        |    | •     |                    |
| Število z        | zadetkov: 3           |             |                |                          |           |            |                |               |    |       |                    |
| T. št.           | Številka izkaznice    | Ime         | Priimek        | Datum evident. / podalj  | š. član.  | Datum po   | teka članstva  | Kategorija    |    |       |                    |
| C 1              | 0109479               | Lola        | Marsh          | 15.11.2018               |           | 10.1       | 12.2019        | 006 - zaposle | ni |       |                    |
| C 2              | 0109423               | Danco       | Dani           | 15.11.2018               |           | 15.1       | 11.2019        | 006 - zaposle | ni |       | Izberi             |
| Č 3              | 0200888               | Janja       | Testek         | 15.11.2018               |           | 15.1       | 11.2019        | 006 - zaposle | ni |       | Dekeži             |
|                  |                       |             |                |                          |           |            |                |               |    |       | Рокад              |

© IZUM, Sistem COBISS: spletni vpis in podaljšanje članstva preko spleta, Maribor, 17. november 2018

## Podaljšanje članstva preko spleta – spremljanje

## V izpisih in pri izvozu podatkov z iskanjem po vrsti transakcije 56 – podaljšanje članstva prek COBISS+ ali mCOBISS

COBISS Kooperativni online bibliografski sistem in servisi COBISS

50438 Knjižnica Laško, Oddelek za odrasle

### I - STATISTIKA TRANSAKCIJ

#### TRANSAKCIJE PO KATEGORIJI ČLANA (PO DNEVIH)

Izbrano obdobje: 01.11.2018–16.11.2018 Transakcije: Podaljšanje članstva prek COBISS+ ali mCOBISS Oddelek knjižnice: vsi oddelki

Leto: 2018

Transakcije članov kategorija 13.11.2018 14.11.2018 15.11.2018 16.11.2018 skupaj 004 2 2 006 3 2 1 6 brez vrednosti -2 1 3 2 8 skupaj

Legenda: 004 – študenti (redni) 006 – zaposleni Oznaka izpisa: I-STA-T02

16.11.2018

IZUM

© IZUM, Sistem COBISS: spletni vpis in podaljšanje članstva preko spleta, Maribor, 17. november 2018

47/48 C@BISS

## Spletni vpis - stanje 16. 11. 2018

IZUM

Število knjižnic, ki ponuja možnost spletnega vpisa: 23
 Število članov, ki so se vpisali preko spleta: 290